# TUTORIAL NOTÍCIES WEB – GUINDÀVOLS

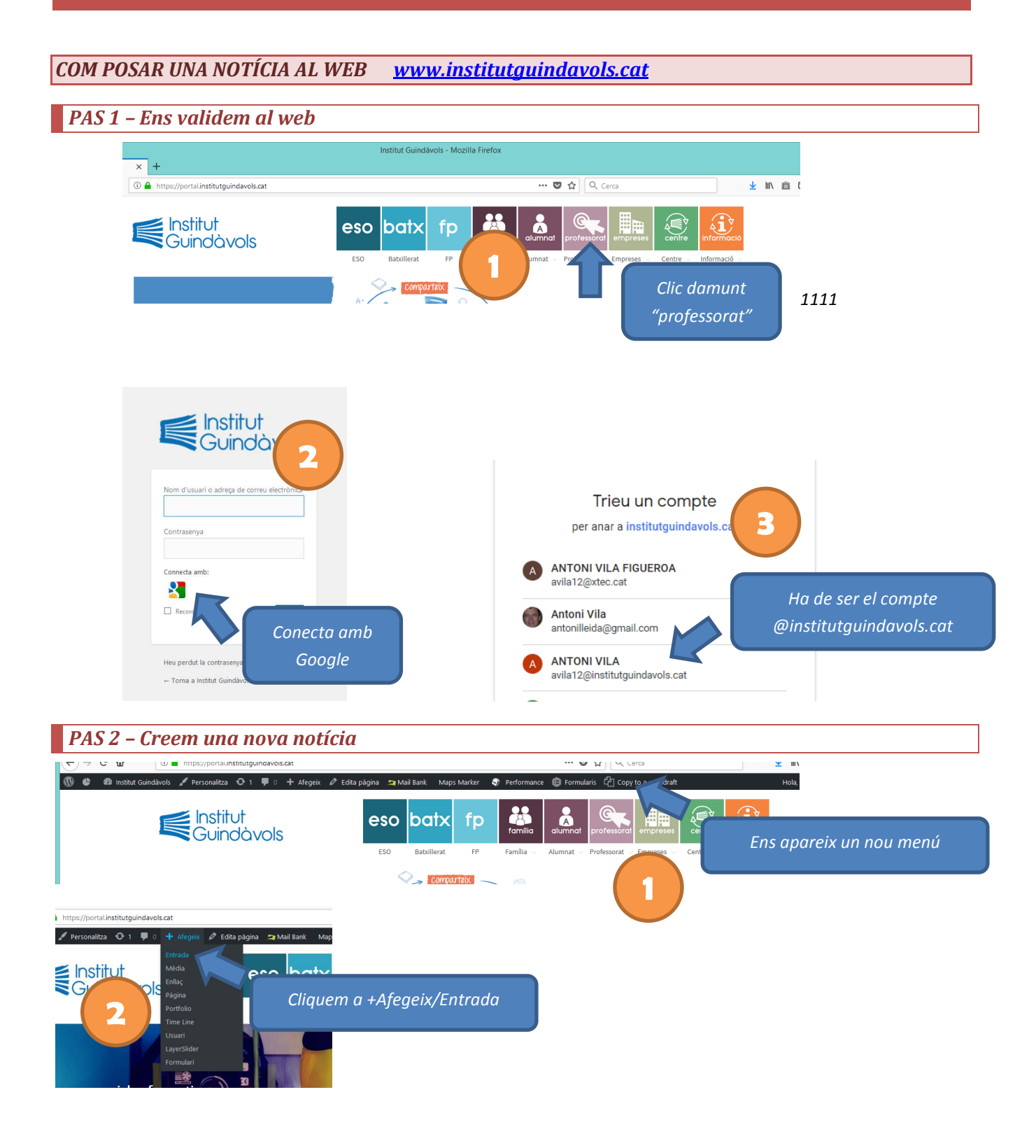

### PAS 3 – Títol i redacció de la notícia

> » IMG

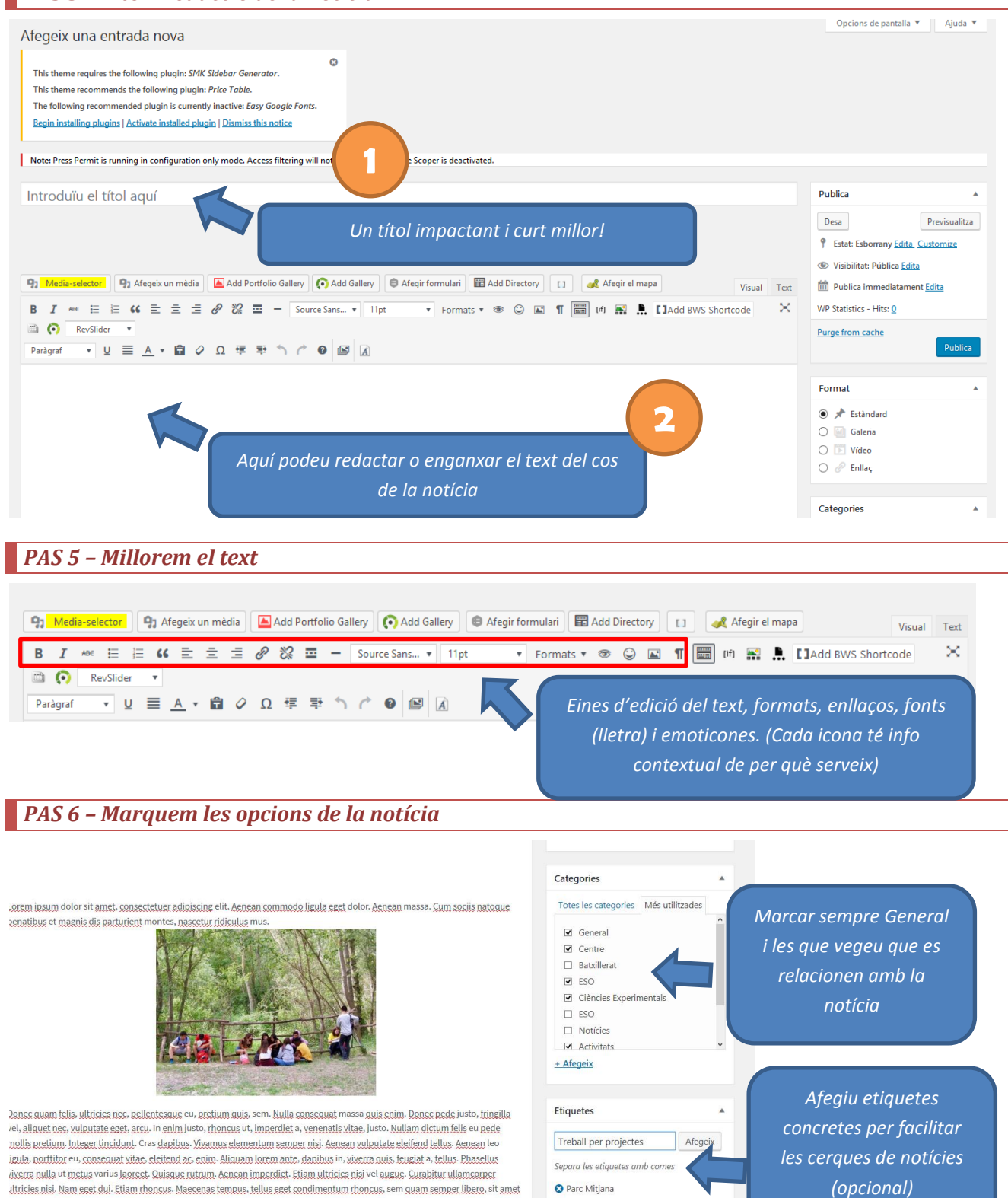

S Projecte biodiversitat

#### PAS 7 – Imatge de portada – <mark>IMPORTANT!!!</mark>

## Cal posar sempre una imatge que ens sortirà tant a la icona de la notícia com a l'encapçalament de la mateixa

| Post stunning header options                                                                                                    | *                                                                                                    | Defineix la imatge destacada<br>Set NextGEN featured image               |               | imatge de portada      |
|----------------------------------------------------------------------------------------------------|----------------------------------------------------------------------------------------------------|--------------------------------------------------------------------------|---------------|------------------------|
| Recompte de paraules: 200                                                                                                    | Esborrany desat a les 9:20:00.                                                                                                    | Imatge destacada                                                         |               | Cliqueu per definir la |
| P » IMG                                                                                                    |                                                                                                    |                                                                          |               |                        |
| ultricies nisi vel augue. Curabitur ullamcorper ultricies nisi-<br>tempus, tellus eget condimentum rhoncus, sem quam sem<br>sed ipsum. Nam quam nunc, blandit vel, luctus pulvinar, hr<br>ante tincidunt tempus. Donec vitae sapien ut libero venena<br>amet orci eget eros faucibus tincidunt. Duis leo. Sed fringill<br>sagittis magna. Sed consequat, leo eget bibendum sodales | Nam eget dui - Etiam rhoncus- Maecenas<br>per libero, sit amet adipiscing sem neque<br>ndrerit id, lorem- Maecenas nec odio et<br>tis faucibus- Nullam quis ante- Etiam sit<br>a mauris sit amet nibh. Donec sodales<br>augue velit cursus nunc. | Please install SMK Sidebar<br>Generator form Apperanc<br>Install plugins | r<br>e ->     |                        |
| porttitor eu, conseguat vitae, eleifend ac, enim. Aliguam lo<br>a, tellus. Phasellus viverra nulla ut metus varius laoreet. Qu                                                                                                    | em ante, dapibus in, viverra guis, feugiat<br>sque rutrum. Aenean imperdiet. Etiam                                                                                                    | Select custom sidebar                                                    |               |                        |
| imperdiet a, venenatis vitae, justo. Nullam dictum felis eu p<br>Cras dapibus. Vivamus elementum semper nisi. Aenean vul                                                                                                    | ede mollis pretium. Integer tincidunt.<br>outate eleifend tellus. Aenean leo ligula,                                                                                                    | Trieu una de les etiquetes més u                                         | <u>usades</u> |                        |
| Donec guam felis, ultricies nec, pellentesque eu, pretium guis, sem. Nulla conseguat massa guis<br>enim. Donec pede justo, fringilla vel, aliguet nec, vulputate eget, arcu. In enim justo, rhoncus ut,                                                                                                    |                                                                                                    | S Projecte biodiversitat                                                 |               |                        |
|                                                                                                    |                                                                                                    | 😒 Parc Mitiana                                                           |               |                        |

Procedim igual que a l'inserir imatge Crida més l'atenció un pla de detall que un de general La imatge ha de ser apaïsada d'una grandària de 1280 x768 aprox. (veure com a Opció 1)

### OPCIÓ 1 – Posem una imatge dins el cos de la notícia

Podem posar 1 o 2 imatges dins la notícia per il·lustrar-la millor. Si hi ha més imatges cal fer una GALLERY

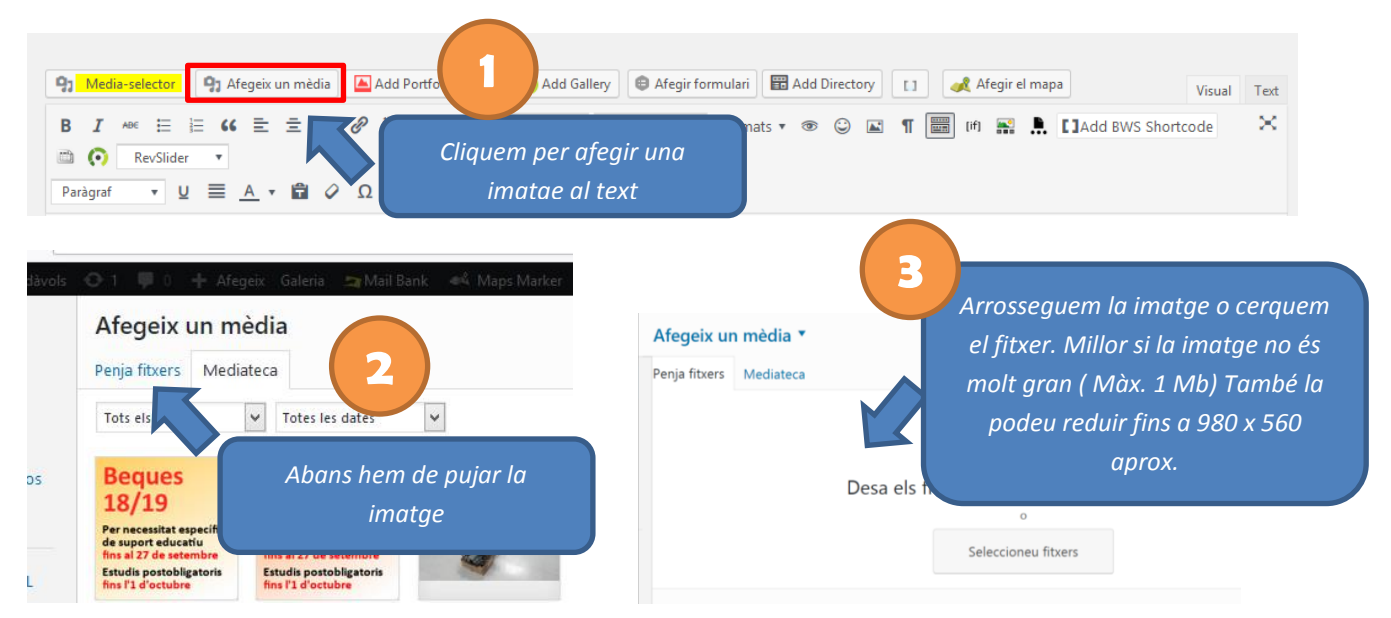

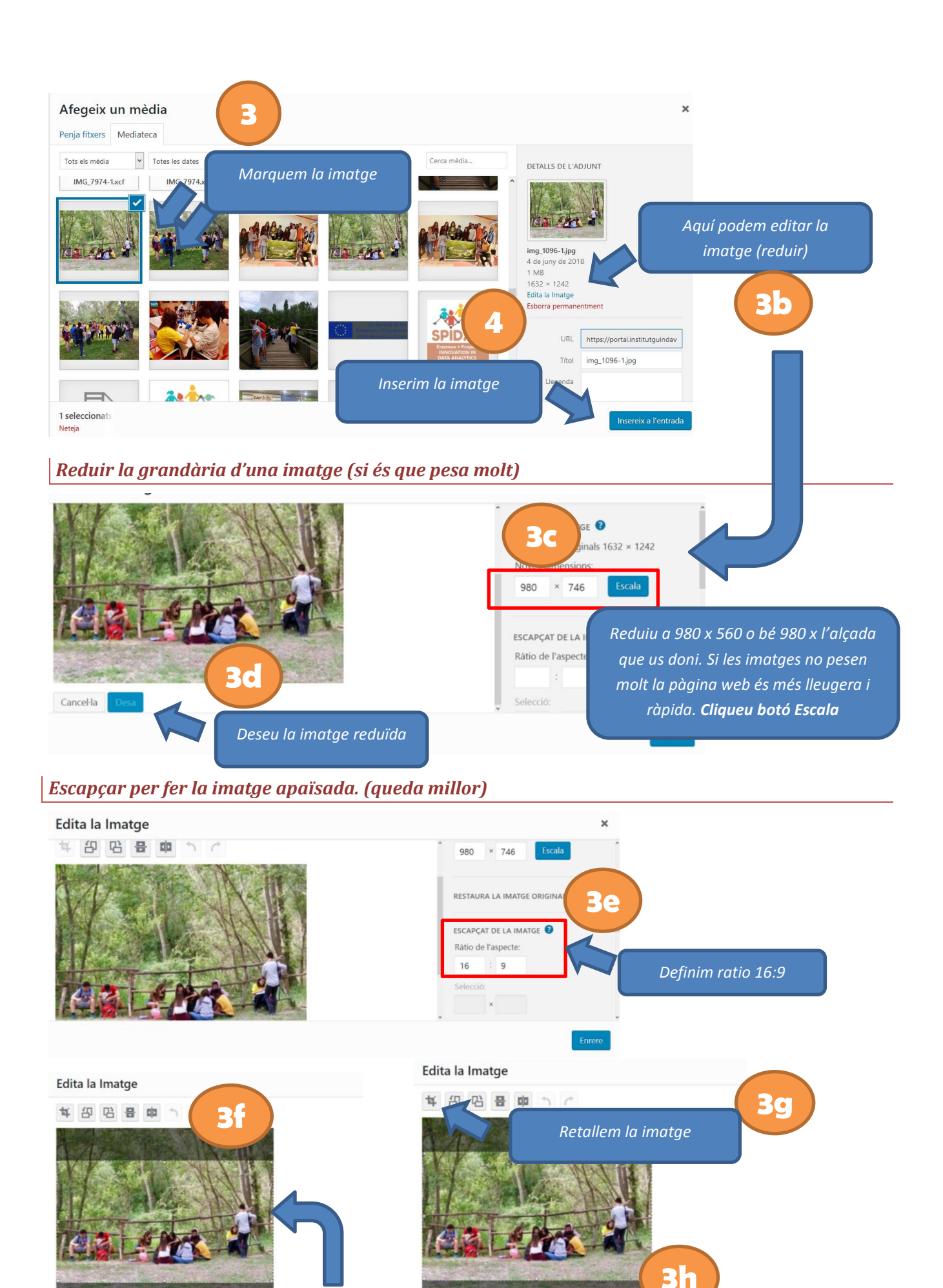

**Prement la tecla majúscula** fem una selecció que agafi tota l'amplada i la movem per agafar la part que ens interessa

Desem la imatge retallada i cliqueu el botó **Enrere** 

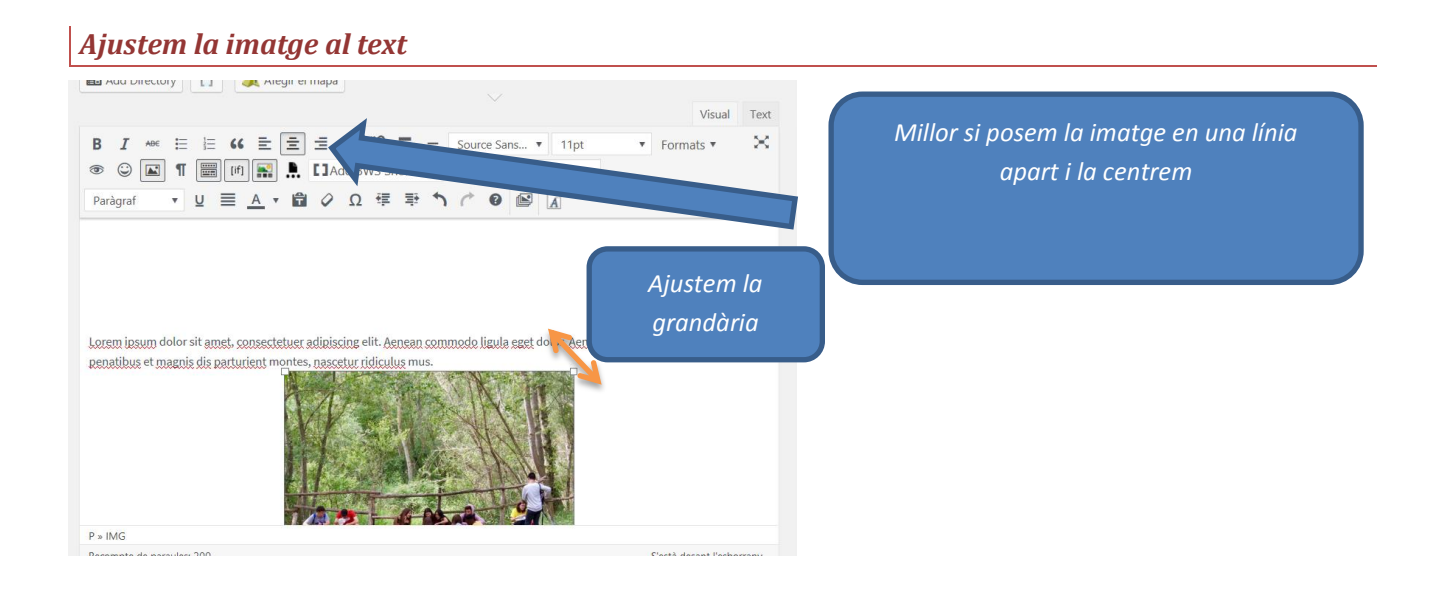

### OPCIÓ 2 – Inserim una galeria de fotos ( GALLERY)

Si hem fet moltes fotos NO es poden pujar com a imatges (col·lapsaríem el web), cal crear una Galeria- GALLERY (Veure tutorial) i inserir-la.

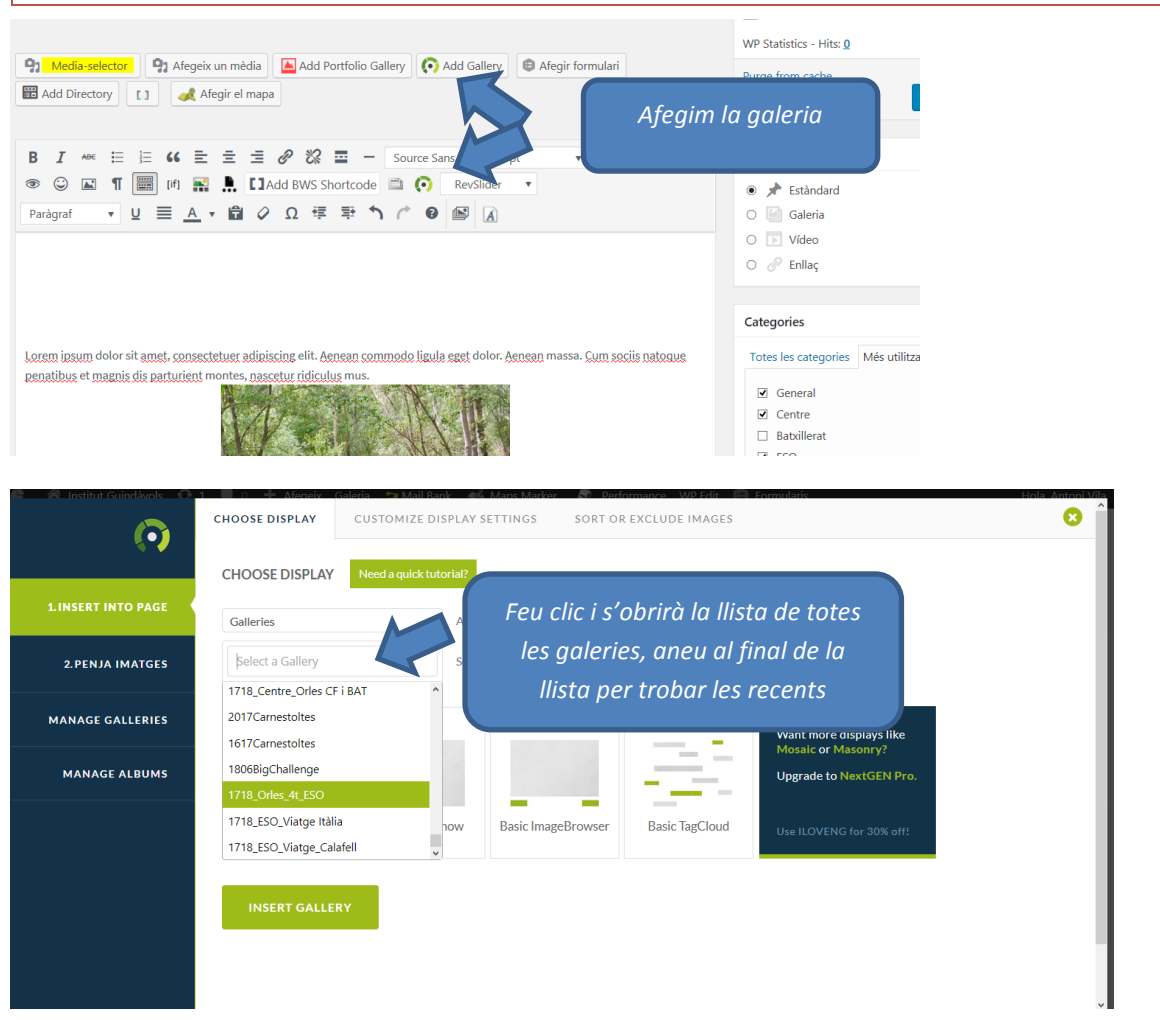

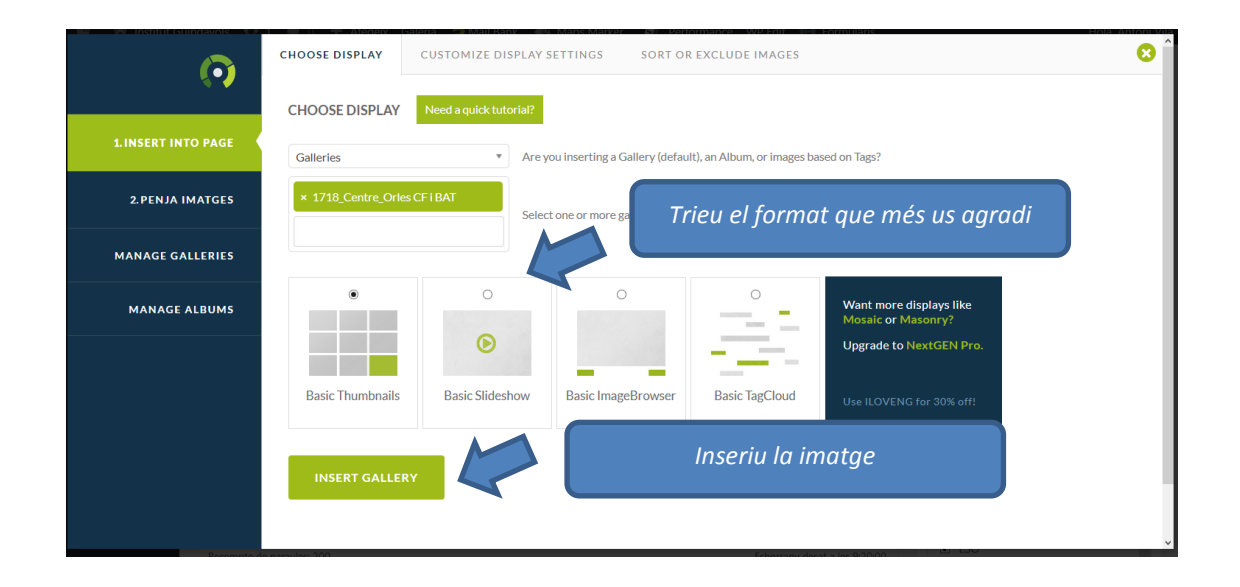